#### 

- 1) Legg inn exor-bibliotek inn i CoDeSys
  - a. 3S Software -> CoDeSys V2.3 -> Install Target
- 2) Lag CoDeSys-programmet slik du ønsker
- 3) Exporter tagene til \*.SYM fil
  - a. Project -> options -> symbol configuration
  - b. Check av for både dump symbol entries og dump XML symbol table
  - c. Click på"Confiure symbol file"
  - d. Sørg for at alle 5 Check-boksene er avhuket og "svarte" de skal ikke være gråe. Er de gråe – klikk på de, og klikk på de igjen for å få huket av.
  - e. Click OK
  - f. Click Project -> rebuild all

Du har nå laget symbolfila i CoDeSys

Import av taglista til JMobile

- 1) Start et nytt prosjekt
- 2) Velg protokollen iPLC Codesys
- 3) Velg "Tags"

| NO LIGAL      | Lang1           |                    |   |
|---------------|-----------------|--------------------|---|
| 1:Page1* prot | ocols Tags      | × TemplatePage     | 1 |
| + - ^ ~ *     | <b>b b</b> (>)) | > IPLC Codesys:pro | 1 |
| Name          | $\sim$          | Group              |   |
| PLC_PRG/AA    |                 |                    |   |
| PLC_PRG/BB    |                 |                    |   |
| PLC_PRG/CC    |                 |                    |   |
|               |                 |                    |   |

### Klikk på denne

| Tag Import         |              |   | × |
|--------------------|--------------|---|---|
| Select Controller  | iPLC Codesys | • |   |
| Select Import Type | *.sym        | • |   |
| ОК                 | Cancel       |   |   |

- 6) Finn frem til \*.SYM-fila som ble laget i CoDeSys.
- 7) Du får da opp et lignende vindu:

5)

*i nordiciron* **TEMA: Import av tags fra CoDeSys til JMobile** 

| 1:Page1 pro                                                                                                    | tocols* Tags                                                                   | ×                                                  |                                         |                            |                                        |                 |           |
|----------------------------------------------------------------------------------------------------|--------------------------------------------------------------------------------|----------------------------------------------------|-----------------------------------------|----------------------------|----------------------------------------|-----------------|-----------|
| ー~~~                                                                                                    | s 🖻 🖷 🔀 [                                                                      | > IPLC Codesys:                                    | prot 1                                  | •                          |                                        |                 |           |
| Name                                                                                                    | Group                                                                          | Driver                                             | Addres                                  | s Comment                  |                                        | Rate R/W Active | Simulator |
|                                                                                                    |                                                                                |                                                    |                                         |                            |                                        |                 |           |
|                                                                                                    |                                                                                |                                                    |                                         |                            |                                        |                 |           |
|                                                                                                    |                                                                                |                                                    | m                                       |                            |                                        |                 |           |
| Ra K                                                                                                    |                                                                                |                                                    |                                         | ( o (                      |                                        |                 |           |
| tagname                                                                                                    | datatype                                                                       | array                                              | arraysize                               | addressSpace               | offset                                 |                 |           |
| /rversion                                                                                                    | fioat                                                                          | taise                                              | 0                                       | 4                          | 140                                    |                 |           |
| Machine/Counter                                                                                                    | snort                                                                          | Taise                                              | 0                                       | 4                          | 148                                    |                 |           |
| Machine/Start                                                                                                    | boolean                                                                        | faise                                              | 0                                       | 4                          | 150                                    |                 |           |
| Machine/X_pos                                                                                                    | short                                                                          | faise                                              | 0                                       | 4                          | 144                                    |                 |           |
| Machine/T_pos                                                                                                    | snort                                                                          | false                                              | 0                                       | 4                          | 140                                    |                 |           |
| PLC_PRG/Observer                                                                                                    | boolean                                                                        | false                                              | 0                                       | 4                          | 171                                    |                 |           |
| IC PRG/Timer1/F                                                                                                    | unsignedict                                                                    | false                                              | 0                                       | 4                          | 192                                    |                 |           |
| LC_PRG/Timer1/IN                                                                                                    | boolean                                                                        | false                                              | 0                                       | 4                          | 190                                    |                 |           |
| LC_PRG/Timer1/N                                                                                                    | boolean                                                                        | false                                              | 0                                       | 4                          | 172                                    |                 |           |
| LC_PRG/Timer1/P                                                                                                    | unsignedInt                                                                    | false                                              | 0                                       | 4                          | 184                                    |                 |           |
| PLC_PRG/Timer1/C                                                                                                    | boolean                                                                        | false                                              | 0                                       | 4                          | 188                                    |                 |           |
| Lo_rino/ millior 1/ 0                                                                                                    | unsignediat                                                                    | falee                                              | 0                                       | 4                          | 176                                    |                 |           |
| PRG/Timer1/Start                                                                                                    | Unsignedini                                                                    |                                                    |                                         | -                          | 17.9                                   |                 |           |
| PRG/Timer1/Start                                                                                                    | unsigned Int                                                                   | false                                              | 0                                       | 4                          | 216                                    |                 |           |
| PRG/Timer1/Start<br>LC_PRG/Timer2/E                                                                                                    | unsignedInt                                                                    | false                                              | 0                                       | 4                          | 216                                    |                 |           |
| PRG/Timer1/Start<br>LC_PRG/Timer2/E<br>LC_PRG/Timer2/IN<br>21_C_PRG/Timer2/IN                                                                     | unsignedInt<br>boolean<br>boolean                                              | false<br>false<br>false                            | 0                                       | 4 4 4                      | 216<br>204<br>196                      |                 |           |
| PRG/Timer1/Start<br>LC_PRG/Timer2/E<br>LC_PRG/Timer2/IN<br>PLC_PRG/Timer2/IV<br>LC_PRG/Timer2/IV                                                  | unsignedint<br>unsignedint<br>boolean<br>unsignedint                           | false<br>false<br>false<br>false<br>false          | 0                                       | 4<br>4<br>4<br>4           | 216<br>204<br>196<br>208               |                 |           |
| PRG/Timer1/Start<br>LC_PRG/Timer2/E<br>LC_PRG/Timer2/IN<br>LC_PRG/Timer2/IN<br>LC_PRG/Timer2/P<br>LC_PRG/Timer2/C                                 | unsignedint<br>boolean<br>boolean<br>unsignedint<br>boolean                    | false<br>false<br>false<br>false<br>false<br>false | 0 0 0 0 0 0 0 0                         | 4<br>4<br>4<br>4           | 216<br>204<br>196<br>208<br>212        |                 |           |
| PRG/Timer1/Start<br>LC_PRG/Timer2/E<br>LC_PRG/Timer2/IN<br>LC_PRG/Timer2/V<br>LC_PRG/Timer2/P<br><sup>2</sup> LC_PRG/Timer2/C<br>PRG/Timer2/Start | unsignedint<br>unsignedint<br>boolean<br>unsignedint<br>boolean<br>unsignedint | false<br>false<br>false<br>false<br>false<br>false | 0 0 0 0 0 0 0 0 0 0 0 0 0 0 0 0 0 0 0 0 | 4<br>4<br>4<br>4<br>4<br>4 | 216<br>204<br>196<br>208<br>212<br>200 |                 |           |

## 8) Marker ut de tagene du vil importere og klikk på ikonet til venstre.

|                  |             |       | m         |              |        |  |
|------------------|-------------|-------|-----------|--------------|--------|--|
| <b>E</b>         |             |       |           |              |        |  |
| tagname          | datatype    | array | arraysize | addressSpace | offset |  |
| /rVersion        | float       | false | 0         | 4            | 140    |  |
| Machine/Counter  | short       | false | 0         | 4            | 148    |  |
| Machine/Start    | boolean     | false | 0         | 4            | 150    |  |
| Machine/X_pos    | short       | false | 0         | 4            | 144    |  |
| Machine/Y_pos    | short       | false | 0         | 4            | 146    |  |
| PLC_PRG/Observer | boolean     | false | 0         | 4            | 163    |  |
| PLC_PRG/Stop     | boolean     | false | 0         | 4            | 171    |  |
| LC_PRG/Timer1/E  | unsignedInt | false | 0         | 4            | 192    |  |
| LC_PRG/Timer1/IN | boolean     | false | 0         | 4            | 180    |  |
| LC_PRG/Timer1/N  | boolean     | false | 0         | 4            | 172    |  |
| LC_PRG/Timer1/P  | unsignedInt | false | 0         | 4            | 184    |  |
| LC_PRG/Timer1/C  | boolean     | false | 0         | 4            | 188    |  |
| PRG/Timer1/Start | unsignedInt | false | 0         | 4            | 176    |  |
| LC_PRG/Timer2/E  | unsignedInt | false | 0         | 4            | 216    |  |
| LC_PRG/Timer2/IN | boolean     | false | 0         | 4            | 204    |  |
| LC_PRG/Timer2/N  | boolean     | false | 0         | 4            | 196    |  |
| LC_PRG/Timer2/P  | unsignedInt | false | 0         | 4            | 208    |  |
| LC_PRG/Timer2/G  | boolean     | false | 0         | 4            | 212    |  |
| PRG/Timer2/Start | unsignedInt | false | 0         | 4            | 200    |  |
| IC PRG/Tria1/CU  | hoolean     | falea | 0         | Λ            | 165    |  |

# **TEMA:** Import av tags fra CoDeSys til JMobile

## 9) De valgte tagene er nå importert til JMobile og er klare til å brukes.

| + - ^ ~                                                                                                    | 🔏 🐚 📖 💙                                                                                                    | iPLC Codesys:prot                                                                                                    | 1                                                                                                    | •                                                                                                    |                                                                                                    |         |          |           |
|----------------------------------------------------------------------------------------------------|----------------------------------------------------------------------------------------------------|----------------------------------------------------------------------------------------------------|----------------------------------------------------------------------------------------------------|----------------------------------------------------------------------------------------------------|----------------------------------------------------------------------------------------------------|---------|----------|-----------|
| Name                                                                                                    | Group                                                                                                    | Driver                                                                                                    | Address                                                                                                    | Comment                                                                                                    |                                                                                                    | Rate R/ | W Active | Simulat   |
| Machine/Counter                                                                                                    |                                                                                                    | iPLC Codesys:prot1                                                                                                    | 4 148 short                                                                                                    |                                                                                                    |                                                                                                    | 500 R/  | W false  | Variables |
| Machine/Start                                                                                                    |                                                                                                    | iPLC Codesys:prot1                                                                                                    | 4 150 boolean                                                                                                    |                                                                                                    |                                                                                                    | 500 R/  | W false  | Variables |
| Machine/X_pos                                                                                                    |                                                                                                    | iPLC Codesys:prot1                                                                                                    | 4 144 short                                                                                                    |                                                                                                    |                                                                                                    | 500 R/  | W false  | Variables |
| Machine/Y_pos                                                                                                    |                                                                                                    | iPLC Codesys:prot1                                                                                                    | 4 146 short                                                                                                    |                                                                                                    |                                                                                                    | 500 R/  | W false  | Variables |
| PLC_PRG/Obsen                                                                                                    | ver                                                                                                    | iPLC Codesys:prot1                                                                                                    | 4 163 boolean                                                                                                    |                                                                                                    |                                                                                                    | 500 R/  | W false  | Variables |
| PLC_PRG/Stop                                                                                                    |                                                                                                    | iPLC Codesys:prot1                                                                                                    | 4 171 boolean                                                                                                    |                                                                                                    |                                                                                                    | 500 R/  | W false  | Variables |
| PLC_PRG/Timer1                                                                                                    | /ET                                                                                                    | iPLC Codesys:prot1                                                                                                    | 4 192 unsignedInt                                                                                                    |                                                                                                    |                                                                                                    | 500 R/  | W false  | Variables |
| PLC_PRG/Timer1                                                                                                    | /IN                                                                                                    | iPLC Codesys:prot1                                                                                                    | 4 180 boolean                                                                                                    |                                                                                                    |                                                                                                    | 500 R/  | W false  | Variables |
| PLC_PRG/Timer1                                                                                                    | /M                                                                                                    | iPLC Codesys:prot1                                                                                                    | 4 172 boolean                                                                                                    |                                                                                                    |                                                                                                    | 500 R/  | W false  | Variables |
| _PLC_PRG/Timer1                                                                                                    | /PT                                                                                                    | iPLC Codesys:prot1                                                                                                    | 4 184 unsignedInt                                                                                                    |                                                                                                    |                                                                                                    | 500 R/  | W false  | Variables |
| _PLC_PRG/Timer1                                                                                                    | /Q                                                                                                    | iPLC Codesys:prot1                                                                                                    | 4 188 boolean                                                                                                    |                                                                                                    |                                                                                                    | 500 R/  | W false  | Variables |
| PLC_PRG/Timer1                                                                                                    | /StartTime                                                                                                    | iPLC Codesys:prot1                                                                                                    | 4 176 unsignedInt                                                                                                    |                                                                                                    |                                                                                                    | 500 R/  | W false  | Variables |
|                                                                                                    |                                                                                                    |                                                                                                    |                                                                                                    |                                                                                                    |                                                                                                    |         |          |           |
| 1                                                                                                    | 1                                                                                                    |                                                                                                    |                                                                                                    |                                                                                                    |                                                                                                    |         |          |           |
| tagname                                                                                                    | datatype                                                                                                    | array                                                                                                    | arraysize ad                                                                                                    | dressSpace                                                                                                    | offset                                                                                                    |         |          |           |
| tagname<br>/rVersion                                                                                                    | datatype<br>float                                                                                                    | array<br>false                                                                                                    | arraysize ad                                                                                                    | IdressSpace                                                                                                    | offset<br>140                                                                                                    |         |          |           |
| tagname<br>/rVersion<br>Machine/Counter                                                                                                    | datatype<br>float<br>short                                                                                                    | array<br>false<br>false                                                                                                    | arraysize ad<br>0<br>0                                                                                                    | ddressSpace                                                                                                    | offset<br>140<br>148                                                                                                    |         |          |           |
| tagname<br>/rVersion<br>Machine/Counter<br>Machine/Start                                                                                                    | datatype<br>float<br>short<br>boolean                                                                                                    | array<br>false<br>false<br>false                                                                                                    | arraysize ad<br>0<br>0<br>0<br>0                                                                                                    | ddressSpace 4 4 4 4 4 4 4 4                                                                                                    | offset<br>140<br>148<br>150<br>144                                                                                                    |         |          |           |
| tagname<br>/rVersion<br>Machine/Counter<br>Machine/Xtart<br>Machine/X_pos<br>Machine/X_pos                                                                                                    | datatype<br>float<br>short<br>boolean<br>short                                                                                                    | aray<br>false<br>false<br>false<br>false                                                                                                    | arraysize ad<br>0<br>0<br>0<br>0<br>0                                                                                                    | ddressSpace 4 4 4 4 4 4 4 4 4                                                                                                    | offset<br>140<br>148<br>150<br>144<br>146                                                                                                    |         |          |           |
| tagname<br>/rVersion<br>Machine/Counter<br>Machine/Statt<br>Machine/X_pos<br>Machine/Y_pos<br>PIC_PBG/Observe                                                                                                    | datatype<br>float<br>short<br>boolean<br>short<br>short                                                                                                    | array<br>false<br>false<br>false<br>false<br>false                                                                                                    | алаувіде ас<br>0<br>0<br>0<br>0<br>0<br>0<br>0<br>0                                                                                                    | ddressSpace 4 4 4 4 4 4 4 4 4 4 4 4 4 4 4 4 4 4 4                                                                                                    | offset<br>140<br>148<br>150<br>144<br>146<br>163                                                                                                    |         |          |           |
| tagname<br>/rVersion<br>Machine/Counter<br>Machine/Xtat<br>Machine/X_pos<br>Machine/Y_pos<br>PLC_PRG/Observe<br>PLC_PRG/Stop                                                                                                    | datatype<br>float<br>short<br>boolean<br>short<br>short<br>boolean<br>boolean                                                                                                    | array<br>false<br>false<br>false<br>false<br>false<br>false                                                                                                    | алауеізе ас<br>0<br>0<br>0<br>0<br>0<br>0<br>0<br>0                                                                                                    | IdressSpace 4 4 4 4 4 4 4 4 4 4 4 4 4 4 4 4 4 4 4                                                                                                    | offeet<br>140<br>148<br>150<br>144<br>146<br>163<br>171                                                                                                    |         |          |           |
| tagname<br>//Version<br>Machine/Counter<br>Machine/Start<br>Machine/X_pos<br>Machine/Y_pos<br>PLC_PRG/Observe<br>PLC_PRG/Stop<br>LC_PRG/Timer1/R                                                                                                    | datatype<br>float<br>short<br>boolean<br>short<br>boolean<br>boolean<br>unsignedInt                                                                                                    | array<br>false<br>false<br>false<br>false<br>false<br>false<br>false<br>false                                                                                                    | arrayeize act<br>0<br>0<br>0<br>0<br>0<br>0<br>0<br>0                                                                                                    | IdressSpace 4 4 4 4 4 4 4 4 4 4 4 4 4 4 4 4 4 4 4                                                                                                    | offset<br>140<br>148<br>150<br>144<br>146<br>163<br>171<br>192                                                                                                    |         |          |           |
| tagname<br>//Version<br>Machine/Counter<br>Machine/X_pos<br>PLC_PRG/Observe<br>PLC_PRG/Stop<br>LC_PRG/Timer1/I<br>LC_PRG/Timer1/I                                                                                                    | datatype           float           short           boolean           short           short           short           short           short           uboolean           boolean           boolean           boolean                                                                                                    | array<br>false<br>false<br>false<br>false<br>false<br>false<br>false<br>false<br>false                                                                                                    | ansyeize ad<br>0 0 0<br>0 0<br>0 0<br>0 0<br>0 0<br>0 0<br>0 0                                                                                                    | IdreseSpace 4 4 4 4 4 4 4 4 4 4 4 4 4 4 4 4 4 4 4                                                                                                    | offset<br>140<br>148<br>150<br>144<br>146<br>163<br>171<br>192<br>180                                                                                                    |         |          |           |
| tagname<br>//Version<br>Machine/Counter<br>Machine/X_pos<br>Machine/Y_pos<br>PLC_PRG/Observe<br>PLC_PRG/Stop<br>LC_PRG/Timer1/I<br>LC_PRG/Timer1/I<br>LC_PRG/Timer1/I                                                                                                    | datatype       float       short       boolean       short       short       boolean       boolean       boolean       boolean       boolean       boolean       boolean                                                                                                    | array false<br>false<br>false<br>false<br>false<br>false<br>false<br>false<br>false<br>false                                                                                                    | anayeize ad<br>0 0 0<br>0 0<br>0 0<br>0 0<br>0 0<br>0 0<br>0 0<br>0 0                                                                                                    | IdreesSpace         IdreesSpace           4         4           4         4           4         4           4         4           4         4           4         4           4         4           4         4           4         4           4         4           4         4           4         4           4         4           4         4                                                                                                    | offeet           140           148           150           144           146           163           171           192           180           172                                                                                                    |         |          |           |
| tagname<br>//Version<br>Machine/Counter<br>Machine/Xant<br>Machine/X_pos<br>Machine/Y_pos<br>PLC_PRG/Observe<br>PLC_PRG/Time1//<br>LC_PRG/Time1//<br>LC_PRG/Time1//                                                                                                    | datatype       float       short       boolean       short       aboolean       boolean       boolean       boolean       boolean       boolean       boolean       boolean       boolean       boolean       boolean       boolean       boolean       boolean       boolean       boolean       boolean                                                                                                           | array<br>false<br>false<br>false<br>false<br>false<br>false<br>false<br>false<br>false<br>false                                                                                                    | ansycize         ac           0         0           0         0           0         0           0         0           0         0           0         0           0         0           0         0           0         0           0         0           0         0           0         0           0         0                                              | Idrees         Space           4         4           4         4           4         4           4         4           4         4           4         4           4         4           4         4           4         4           4         4           4         4           4         4           4         4           4         4                                                                                                    | offset           140           148           150           144           146           163           171           192           180           172           184                                                                                                   |         |          |           |
| tagname<br>//Version<br>//Achine/Counter<br>Machine/Start<br>Machine/Tops<br>PLC_PRG/Observe<br>PLC_PRG/Timer1//<br>LC_PRG/Timer1//<br>LC_PRG/Timer1//<br>LC_PRG/Timer1//                                                                                                    | datatype       float       short       boolean       short       boolean       boolean       boolean       boolean       boolean       boolean       boolean       boolean       boolean       boolean       boolean       boolean       boolean       boolean       C       boolean                                                                                                    | array false false | amayoize ac<br>0 0 0<br>0 0<br>0 0<br>0 0<br>0 0<br>0 0<br>0 0<br>0 0<br>0 0                                                                                                    | dressSpace         4           4         4           4         4           4         4           4         4           4         4           4         4           4         4           4         4           4         4           4         4           4         4           4         4           4         4           4         4                                                                                                    | offeet           140           148           150           144           166           163           171           192           180           172           184           188                                                                                     |         |          |           |
| tagname<br>//Version<br>Machine/Counter<br>Machine/Counter<br>Machine/Counter<br>Machine/Counter<br>ILC_PRG/Desrve<br>PLC_PRG/Desrve<br>PLC_PRG/Desrve<br>ILC_PRG/Timer1/<br>LC_PRG/Timer1/<br>ILC_PRG/Timer1/                                                                                                    | datatype<br>float<br>shoit<br>boolean<br>aboit<br>boolean<br>boolean<br>boolean<br>boolean<br>boolean<br>boolean<br>boolean<br>unsignedht<br>unsignedht<br>unsignedht                                                                                                    | array false false | arrayeize ac<br>0 0 0<br>0 0<br>0 0<br>0 0<br>0 0<br>0 0<br>0 0<br>0 0<br>0 0                                                                                                    | ddressSpace         4           4         4           4         4           4         4           4         4           4         4           4         4           4         4           4         4           4         4           4         4           4         4           4         4           4         4           4         4           4         4           4         4                                                                                                    | offeet           140           148           150           144           163           171           192           180           172           184           188           176                                                                                     |         |          |           |
| tagname<br>//Version<br>//Version<br>//Mednine/Xpos<br>//LC_PRG/Other/Y<br>//LC_PRG/Other//<br>/LC_PRG/Thmer1/<br>/LC_PRG/Thmer1/<br>/LC_PRG/Thmer1/<br>/LC_PRG/Thmer1/<br>/LC_PRG/Thmer1/<br>/LC_PRG/Thmer1/<br>/LC_PRG/Thmer1/                                                                                                    | datatype<br>float<br>short<br>boolean<br>short<br>boolean<br>boolean<br>boolean<br>boolean<br>boolean<br>boolean<br>boolean<br>boolean<br>boolean<br>unsignedint<br>unsignedint<br>unsignedint                                                                                                    | array false<br>false<br>false<br>false<br>false<br>false<br>false<br>false<br>false<br>false<br>false<br>false<br>false<br>false<br>false<br>false<br>false                                                                                                    | arrayeize         ac           0         0           0         0           0         0           0         0           0         0           0         0           0         0           0         0           0         0           0         0           0         0           0         0           0         0           0         0           0         0 | IdressSpace         IdressSpace           4         4           4         4           4         4           4         4           4         4           4         4           4         4           4         4           4         4           4         4           4         4           4         4           4         4           4         4           4         4           4         4           4         4                                                                                                  | offeet           140           148           150           144           163           171           192           180           172           184           188           176           216                                                                       |         |          |           |
| tagname<br>//Version<br>//Version<br>//Machine/Counter<br>Machine/Counter<br>Machine/X, pos<br>PLC_PRG/Observ/<br>PLC_PRG/Observ/<br>PLC_PRG/Observ/<br>PLC_PRG/Observ/<br>PLC_PRG/Observ/<br>LC_PRG/Observ/<br>LC_PRG/Observ/<br>PLC_PRG/Observ/<br>LC_PRG/Observ/<br>PLC_PRG/Observ/<br>LC_PRG/Observ/<br>PLC_PRG/Observ/<br>LC_PRG/Observ/<br>PLC_PRG/Observ/<br>LC_PRG/Observ/<br>PLC_PRG/Observ/<br>LC_PRG/Observ/<br>LC_PRG/Ob | datatype<br>float<br>short<br>boolean<br>short<br>boolean<br>boolean<br>boolean<br>boolean<br>boolean<br>boolean<br>traignedint<br>boolean<br>unsignedint<br>boolean<br>unsignedint<br>boolean<br>traignedint<br>boolean<br>boolean                                                                                                    | array false false | arrayeize ac<br>0 0 0<br>0 0<br>0 0<br>0 0<br>0 0<br>0 0<br>0 0<br>0 0<br>0 0                                                                                                    | IdressSpace         IdressSpace           4         4           4         4           4         4           4         4           4         4           4         4           4         4           4         4           4         4           4         4           4         4           4         4           4         4           4         4           4         4           4         4           4         4           4         4           4         4                                                      | offset           140           148           150           144           163           171           192           180           172           184           188           176           216           204                                                         |         |          |           |
| tagname<br>//Version<br>//Version<br>//Machine/Counter<br>Machine/Counter<br>Machine/Y_pos<br>/LC_PR6/Stop<br>/LC_PR6/Stop<br>/LC_PR6/Timer1/<br>LC_PR6/Timer1/<br>LC_PR6/Timer2/<br>LC_PR6/Timer2/<br>LC_PR6/Timer2/<br>LC_PR6/Timer2/<br>LC_PR6/Timer2/                                                                                                    | datatype<br>float<br>short<br>boolean<br>boolean<br>boolean<br>boolean<br>boolean<br>boolean<br>boolean<br>boolean<br>unsignedht<br>coolean<br>unsignedht<br>boolean<br>unsignedht<br>boolean                                                                                                    | array false false | arrayeize ac<br>0                                                                                                    | Idrees         Space         I           4         4         4         4           4         4         4         4           4         4         4         4           4         4         4         4           4         4         4         4           4         4         4         4           4         4         4         4           4         4         4         4           4         4         4         4           4         4         4         4           4         4         4         4         4 | offset           140           148           150           144           163           171           192           180           172           164           172           184           183           176           204           196                             |         |          |           |
| tagname<br>//Version<br>Machine/Counter<br>Machine/Counter<br>Machine/X.pos<br>Machine/X.pos<br>Machine/X.pos<br>91C. PRG/Observ<br>PLC_PRG/Imer1/<br>UC_PRG/Imer1/<br>1C_PRG/Imer1/Stat<br>LC_PRG/Imer2/E<br>UC_PRG/Imer2/PLC_PRG/Imer2/<br>LC_PRG/Imer2/E<br>LC_PRG/Imer2/Stat<br>LC_PRG/Imer2/Stat                                                                                                    | datatype<br>float<br>short<br>boolean<br>boolean<br>boolean<br>boolean<br>boolean<br>boolean<br>boolean<br>boolean<br>boolean<br>unsignedht<br>unsignedht<br>boolean<br>boolean<br>unsignedht                                                                                                    | array false<br>false<br>false<br>false<br>false<br>false<br>false<br>false<br>false<br>false<br>false<br>false<br>false<br>false<br>false<br>false<br>false<br>false<br>false                                                                                                    | arrayeize ac<br>0                                                                                                    | IdressSpace         I           4         4           4         4           4         4           4         4           4         4           4         4           4         4           4         4           4         4           4         4           4         4           4         4           4         4           4         4           4         4           4         4           4         4           4         4           4         4                                                                | offset           140           148           150           144           145           163           171           192           184           182           172           184           183           176           216           204           196           208 |         |          |           |
| tagname<br>//Version<br>//Version<br>//Machine/Counter<br>Machine/Counter<br>Machine/X, pos<br>PLC_PRG/Desrvi<br>PLC_PRG/Desrvi<br>PLC_PRG/Timer/J<br>LC_PRG/Timer/J<br>PLC_PRG/Timer/J<br>PLC_PRG/Timer/J<br>PLC_PRG/Timer/J<br>PLC_PRG/Timer/J<br>PLC_PRG/Timer/J<br>PLC_PRG/Timer/J<br>PLC_PRG/Timer/J                                                                                                    | datatype<br>float<br>short<br>boolean<br>boolean<br>boolean<br>boolean<br>boolean<br>boolean<br>boolean<br>boolean<br>boolean<br>boolean<br>tunsignedht<br>boolean<br>boolean<br>boole | array false false | arrayeize ac<br>0                                                                                                    | IdressSpace         IdressSpace           4         4           4         4           4         4           4         4           4         4           4         4           4         4           4         4           4         4           4         4           4         4           4         4           4         4           4         4           4         4           4         4           4         4           4         4           4         4                                                      | offeet 140 148 150 144 145 153 171 192 180 172 188 176 216 204 196 204 212                                                                                                    |         |          |           |